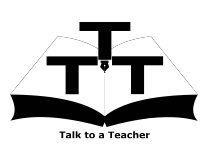

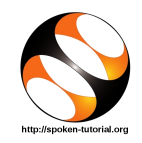

## 1 Online / Offline content

- The online content of Spoken Tutorials can be accessed from : https://spoken-tutorial.org/tutorialsearch/
- 2. You can also download the Spoken Tutorials for offline learning from : https://spoken-tutorial.org/cdcontent/
- 3. From this link download the FOSS categories in the language you wish to learn.
- 4. The Spoken Tutorial content will be downloaded as a zip file on your machine.
- 5. Extract the contents of the zip file & access them.

## 2 The procedure to practise

- 1. You have been given a set of spoken tutorials and files.
- 2. You will typically do one tutorial at a time.
- 3. You may listen to a spoken tutorial and reproduce all the steps shown in the video.
- 4. If you find it difficult to do the above, you may consider listening to the whole tutorial once and then practise during the second hearing.

## 3 Side-by-Side learning video (only for offline content)

- 1. Go to the folder named **spoken** on your machine.
- 2. Locate index.html file.
- 3. Open this file with either Firefox or Chrome web browser.
- 4. The Side-by-Side learning video will appear. This video will explain how to learn from the spoken tutorials.
- 5. Click on the Play button to play the video.
- 6. Note all the steps explained therein.

## 4 DWSIM

1. Click on "Select FOSS" or "All FOSS Categories" drop-down and choose "DWSIM".

- 2. Click on "Select Language" drop-down or "All Languages" drop-down and choose the language (English).
- 3. Click on "Submit" or "Search" button.
- 4. You will see a list of tutorials based on your selection.
- 5. Start with the first tutorial in the displayed list.

## 5 General Instructions for DWSIM

In DWSIM 6.1 or higher version, you may find some variation in the interface.

- "New Steady-State Simulation" option is renamed as "New Process Simulation Model".
- "Nested Loops (VLE)" is the default flash algorithm. One can change the flash algorithm in an existing simulation by going to Settings >> Thermodynamics tab.
- 3. "Flowsheet Objects" are moved to bottom of the canvas. Material stream is present under "Streams" tab.
- 4. To enter "Composition", go to "Compound Amounts" tab in "Input Data".
- 5. The "Green Tick Accept Changes" button is available as "Accept Changes" button in "Compound Amounts" tab.
- 6. "CAPE-OPEN Unit Operation" is located under "CAPE-OPEN" tab at the bottom of the canvas.
- 7. "Reaction Manager" has been moved from "Tools" menu to the "Edit" menu. Go to Edit >> Simulation Settings >> Reactions.

## 6 First tutorial: Creating a material stream in DWSIM

- 1. Locate the topic "Creating a material stream in DWSIM".
- 2. This tutorial explains how to select chemical components, packages, units and specify a material stream

- 3. To view the tutorial, click on the Play icon which is located in the player.
- 4. At 0.52, the tutorial shows how to open DWSIM

## 7 Second tutorial: Introduction to Flowsheeting

- 1. Locate the topic "Introduction to Flowsheeting".
- 2. This tutorial explains how to simulate a mixer and give a two phase feed
- 3. Click on the player and view the tutorial.
- 4. Adjust the size of the browser in such a way that you are able to practice in parallel.

#### 7.1 Opening DWSIM on Ubuntu Linux OS

(a) Open terminal and type "dwsimclassic".

# 7.2 Opening DWSIM on Window OS

### 8 Third tutorial: Shortcut Distillation

- 1. Locate the topic "Shortcut Distillation".
- 2. Click on the Play icon which is located in the player.
- 3. The Pre-requisite and Slides will be visible below the player (only for Online contents).
- 4. Outline, Assignments, Code Files and 9 Additional Reading Material are available below the player.
- 5. Adjust the size of the browser in such a way that you are able to practise in parallel.

## 8.1 Common instructions for Practise

(a) Create a folder on the "Desktop" with your "Name-RollNo-Component". (Eg. "kaushik-04-DWSIM").

- (b) Give a unique name to the files you save, so as to recognize it next time.(Eg. "Practice-1-kaushik").
- (c) Remember to save all your work in your folder.
- (d) This will ensure that your files dont get over-written by someone else.
- (e) Save your work from time to time, instead of saving it at the end of the task.

## 8.2 Common instructions for Assignments

- (a) Attempt all the Assignments as instructed in the tutorial.
- (b) Save your work in your folder.

# 8.3 Common instructions to use Code files

- (a) Click on the link "Code files" below the player and save it in your folder.
- (b) Extract the downloaded zip file.
- (c) You will see all the code/source files used in the particular tutorial.
- (d) Use these files as per the instructions given in the particular tutorial.
- 6. Play-pause-practise the whole tutorial.
- 7. Once the tutorial is complete, choose the next tutorial from the playlist which is located on the right side or below the player.
- 8. Reproduce all the actions as shown in the video.
- 9. Follow all the above instructions, till you complete all the tutorials in the series.

### Eighteenth tutorial: Custom Unit Operation using Scilab

- 1. This tutorial requires installation of Scilab 5.02 or higher in your system along with the Scilab plug-in. Please skip this tutorial, in case you are not connected to the internet.
- 2. To download the Scilab CAPE-OPEN Unit Operation plug-in, please go through the Additional Material link below the player.